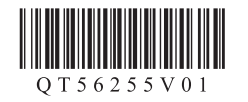

# Canon

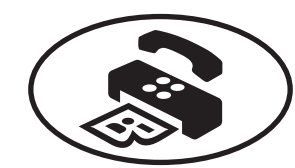

# 传真接收设置

完成**入门指南**操作后请阅读本手册。 要使用本机的传真功能,可以通过**简易设置**输入传真设置。

# 使用简易设置

按菜单
按菜单
按钮,然后按照设置 > 设备设置 > 传真设置 > 开始简易设置或简易设置 > OK按钮或开始设置的顺序进行选择。

使用▲▼◀▶按钮选择该项目,然后按OK按钮。

**简易设置**启动。 根据操作环境按照屏幕上的说明完成设置。

# 有关使用简易设置进行传真设置的补充信息

#### 连接到电话线插口

使用随附的电话线将本机连接到电话线插口。 连接器在本机的背面标记为 50。

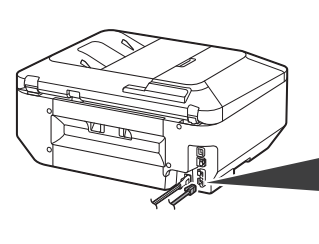

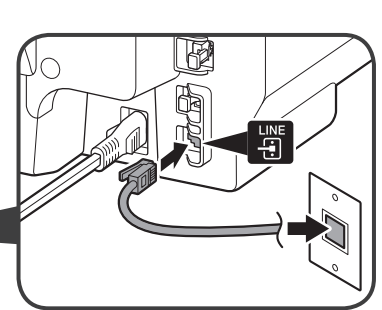

•本插图显示了基本的连接方法。有关其他连接方法,请参阅在线手册。
•欧洲用户:如果使用自己的电话线,请确保使用6芯电话线。

### 连接到电话

连接电话或答录机时,请取下盖,然后使用电话线连接电话或答录机。 连接器在本机的背面标记为 〇〇。。

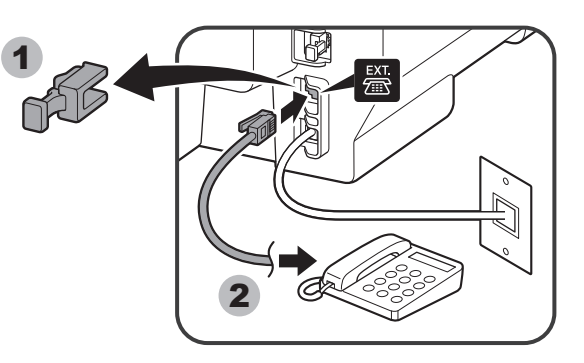

•请勿使用电话线接口分线器。 •英国用户:需要时使用B.T.适配器进行连接。

## 输入用户信息设置和日期/时间设置

输入设置时请参阅在线手册。

#### 输入DRPD或网络转换设置

输入设置时请参阅在线手册。

- DRPD仅在美国和加拿大可用。
- •根据国家或地区的不同,网络转换可能不可用。

有关其他设置的详细资料,请参阅**在线手册**。

1